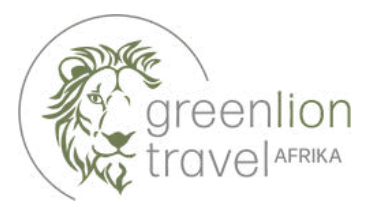

## Ausfüllhilfe Visa Tansania

Link: https://eservices.immigration.go.tz/ Kosten: 50,00 US-Dollar Zahlung: Kreditkarte (Visa oder Mastercard) Zustellung: per E-Mail

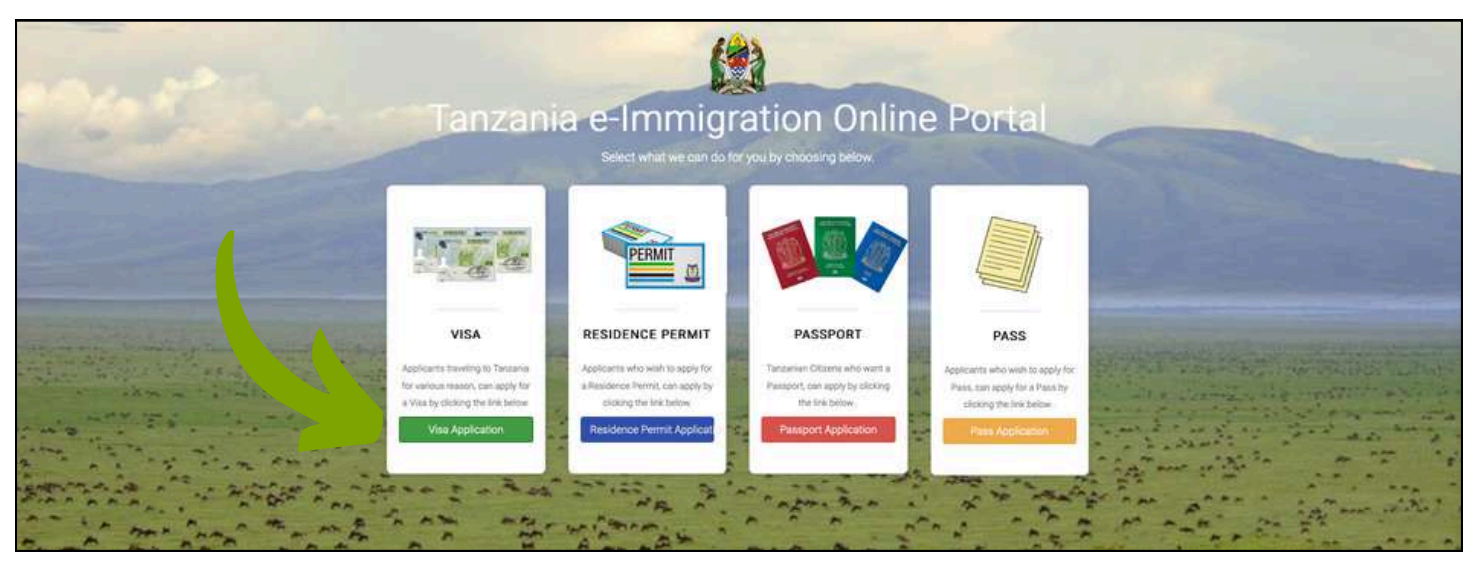

1. Klicken Sie auf "Visa Application"

## Welcome to Tanzania Electronic Visa Application System!

You can now apply for an Online Visa to visit the United Republic of Tanzania (both Tanzania Mainland and Zanzibar). You are required to fill in the online form, make payment, and submit your application online. Your form will be internally reviewed and processed.

Applicants will be notified through their e-mails whether their applications have been accepted or rejected. They may also TRACK their application statuses through the online system. Applicants may as well be required to visit the nearest Tanzanian Embassies or Consular Offices for interviews.

## Keynote before you start:

Please consider the following information beforehand.

- 1. Types of Visa
- 2. Required documents
- 3. Countries whose citizens do not require visa on entry
- Countries whose citizens require approval by the Tanzania Commissioner General of Immigration.

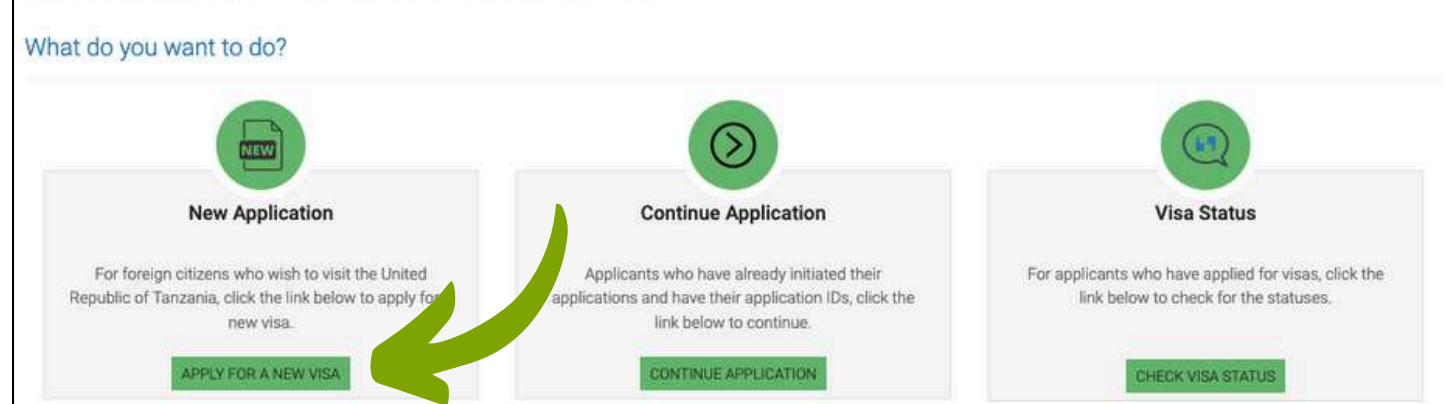

2. Klicken Sie auf "Apply for new Visa"

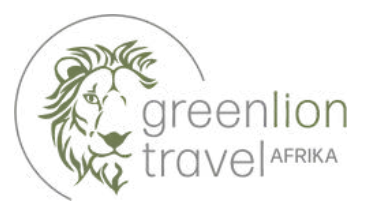

| Apply for a new Visa                                                           | Basic Information                                                   |  |  |
|--------------------------------------------------------------------------------|---------------------------------------------------------------------|--|--|
| You are about to apply for a new Visa. Please fill the required information to | Email *                                                             |  |  |
| generate an application ID which you can use for future references.            | E-Mail-Adresse                                                      |  |  |
|                                                                                | Passport Number *                                                   |  |  |
|                                                                                | Reisepassnummer                                                     |  |  |
|                                                                                | Passport Issue Country *                                            |  |  |
|                                                                                | Ausstellungsland des Reisepasses                                    |  |  |
|                                                                                | Security Question *                                                 |  |  |
|                                                                                | Beliebige Sicherheitsfrage                                          |  |  |
|                                                                                | Security Answer *                                                   |  |  |
|                                                                                | Ihre individuelle Antwort auf die Sicherheitsfrage                  |  |  |
|                                                                                | Ich bin kein Roboter.<br>Datenschutzerklärung - Nutzungsbedingungen |  |  |
|                                                                                | Start New Application   🛹                                           |  |  |

**3.** Füllen Sie die grün hinterlegten Felder aus. Mit (\*) markierte Felder sind Pflichangaben.

Die Optionen der Sicherheitsfragen bedeuten der Reihe nach übersetzt: In welcher Stadt bzw. welchem Dorf wurden Sie geboren? Name des Krankenhauses, in dem Sie geboren wurden? Name der Straße, in der Sie aufgewachsen sind? Ihr Spitzname als Kind?

**4.** Bestätigen Sie mit einem Klick, dass Sie kein Roboter sind und klicken Sie anschließend auf "Start New Application".

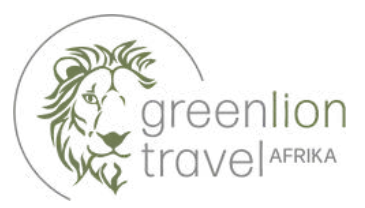

| Application Information                                                                                                    | Application ID                           |     |
|----------------------------------------------------------------------------------------------------|------------------------------------------|-----|
| Please record your Application ID in a safe and secure place. If there are technical issues with the system; or if you want to complete your application                                                                                                    | Your Application ID is                   | ору |
| off.                                                                                                    | Date<br>30 <sup>th</sup> September, 2024 |     |
| In order to access your application later, you will need: (1) your Application ID, and (2) an answer to the Security Question you provided in the previous page.                                                                                                    |                                          |     |
| If you do not plan to complete your application within the next 30 days, download your application to your computer by clicking the "Save" button at the bottom of the last completed page. Follow the instructions. When you are ready to complete your application, select "Continue Application". |                                          |     |
|                                                                                                    | Proceed to next step                     |     |

## **5.** Notieren Sie sichvorsichtshalber ihre "Application ID" (Bewerbungsnummer) und klicken Sie anschließend auf "Proceed to next Step".

| First name *                             | Middle name                                                                       | Surname                                                                          |
|------------------------------------------|-----------------------------------------------------------------------------------|----------------------------------------------------------------------------------|
| Vorname                                  | Ggf. weitere Vornamen                                                             | Nachname                                                                         |
| Gender* (Geschlecht)                     | Marital Status *                                                                  |                                                                                  |
| O Mann O Frau<br>Date and Place of Birth | <b>Wähle zwischen:</b><br>Alleinstehend<br>Verheiratet<br>Geschieden<br>Verwitwet |                                                                                  |
| Birth Date * (Geburtsdatum)              | Country *                                                                         | City *                                                                           |
| Tag Monat Jahr                           | Geburtsland                                                                       | Geburtsort                                                                       |
| Nationality                              |                                                                                   |                                                                                  |
| Nationality at Birth *                   | Present Nationality *                                                             | Residence Status *                                                               |
| Staatsangehörigkeit bei Geburt           | Aktuelle Staatsangehörigkeit                                                      | <b>Wähle zwischen:</b><br>Bürger / Ansässig / Asyl-Antragsteller /<br>Flüchtling |
|                                          |                                                                                   | <b>.</b>                                                                         |

**6.** Füllen Sie alle Felder **exakt wie im Reisepass angegeben** aus klicken Sie anschließend auf "Save and continue".

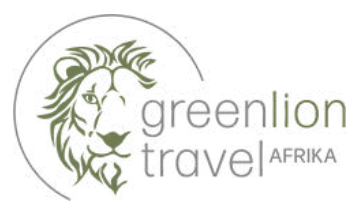

| Contact Information                 |                    |                       |
|-------------------------------------|--------------------|-----------------------|
| Telephone No                        | Mobile No *        | Email *               |
| Festnetznummer                      | Handynummer        | E-Mail                |
| Physical Address                    |                    |                       |
| Present Physical Address *          | Present City *     | Present Country *     |
| Wohnadresse                         | Wohnort            | Aktuelles Land        |
| Permanet Physical Address *         | Permanet City *    | Permanet Country *    |
| Meldeadresse                        | Gemeldeter Wohnort | Gemeldetes Land       |
| Employment                          |                    |                       |
| Employment Status * (Erwerbsstatus) | Employer           | Occupation            |
| Wähle zwischen:                     | Arbeitgeber        | Beruf                 |
| Angestellt<br>Selbstständig         |                    |                       |
| Ruhestand                           |                    |                       |
| Schüler / Student                   | •                  | Save and continue   🔿 |
| Kleinkind                           | e                  |                       |

**7.** Füllen Sie alle grün hinterlegten Felder aus und klicken Sie anschließend auf "Proceed to next Step".

| Passport Type *                    | Passport Number *           |
|------------------------------------|-----------------------------|
| Reisepass Typ (Ordinary = Normal)  | Reisepass Nummer            |
| Country of Issue *                 | Place of issue *            |
| Reisepass Ausstellungsland         | Reisepass Ausstellungsort   |
| ssuance Date * (Ausstellungsdatum) | Expiry Date * (Ablaufdatum) |
| Tag Monat Jahr                     | Tag Monat Jahr              |
|                                    |                             |
|                                    |                             |

**8.** Füllen Sie alle grün hinterlegten Felder **exakt wie im Reisepass angegeben** aus und klicken Sie anschließend auf "Save and Continue".

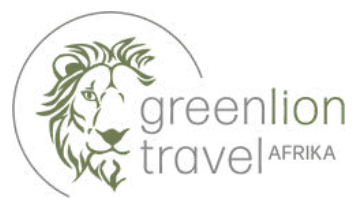

| Tanzania Embassy                                             |                         |                                                   |                                          |
|--------------------------------------------------------------|-------------------------|---------------------------------------------------|------------------------------------------|
| Country from where you are applying *                        |                         | Nearby embassy to handle your application *       |                                          |
| Land, von dem aus Sie die Anfrage stellen                    |                         | Nächstgelegene Botschaft (z.B.Berlin, Bern, Wien) |                                          |
| Visit Details                                                |                         |                                                   |                                          |
| Type of Visa Requested *                                     |                         | Purpose of y                                      | vour visit *                             |
| Visatyp (Ordinary Visa = Normales Touristenvis               | sum)                    | Grund für d                                       | en Besuch ("Tourism" wählen)             |
| Is this your first time to visit Tanzania?*                  | Last visit date         |                                                   | Visa Number                              |
| O Yes O No                                                   | Day - Monat             | Jahı                                              | Visanummer                               |
| (Sind Sie zum ersten Mal in Tansania?)                       | (Ggf. Datum des letzter | n Besuches)                                       | (Ggf. Visanummer des letzten Besuches)   |
| Travel Plans                                                 |                         |                                                   |                                          |
| Destination * (Zieldestination)                              | Onward Country          |                                                   |                                          |
| Wähle zwischen:<br>Tansania Festland /Sansibar               | Anschließendes Reise    | eland                                             |                                          |
| Port Type * (Einreiseweg)                                    | Port of entry           |                                                   | Port of departure                        |
| Wähle zwischen:<br>Flughafen / Straße / Schiffsweg           |                         | Straße / Hafen                                    | Abreise Flughafen / Straße / Hafen       |
| Date of arrival * (Ankunftsdatum)                            | Stay duration (days)    | *                                                 |                                          |
| Tag Monat Jahr                                               | Aufenthaltsdauer in T   | agen                                              |                                          |
| Local Host (Meist lokaler Veranstalter)                      |                         |                                                   |                                          |
| Host *                                                       |                         |                                                   |                                          |
|                                                              |                         | 6                                                 | All diese Informationen erhalten Sie von |
| Full name                                                    |                         | Mobile No                                         | Ihrem Green Lion Travel Reiseberater     |
|                                                              |                         |                                                   |                                          |
| Email                                                        | 1                       | Office/Organiz                                    | ation name                               |
|                                                              |                         |                                                   |                                          |
| Relationship                                                 |                         | Physical Addre                                    | 88                                       |
|                                                              |                         |                                                   |                                          |
|                                                              |                         |                                                   |                                          |
| Accommodation                                                |                         |                                                   |                                          |
| Where are you going to stay? *                               |                         | Physical Addre                                    | ss *                                     |
| Wähle zwischen:<br>Hotel / Motel / Apartment / Private Unter | kunft                   | Adresse der                                       | ersten Unterkunft                        |
|                                                              |                         |                                                   | Save and continue   🔿                    |
|                                                              |                         |                                                   | Save and continue   🔿                    |

**9.** Füllen Sie alle grün hinterlegten Felder aus. Fehlende Informationen erhalten Sie von Green Lion Travel. Klicken Sie "Save and Continue".

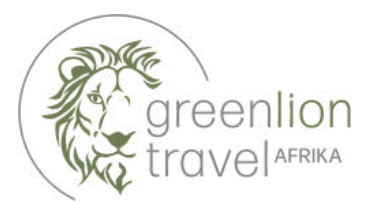

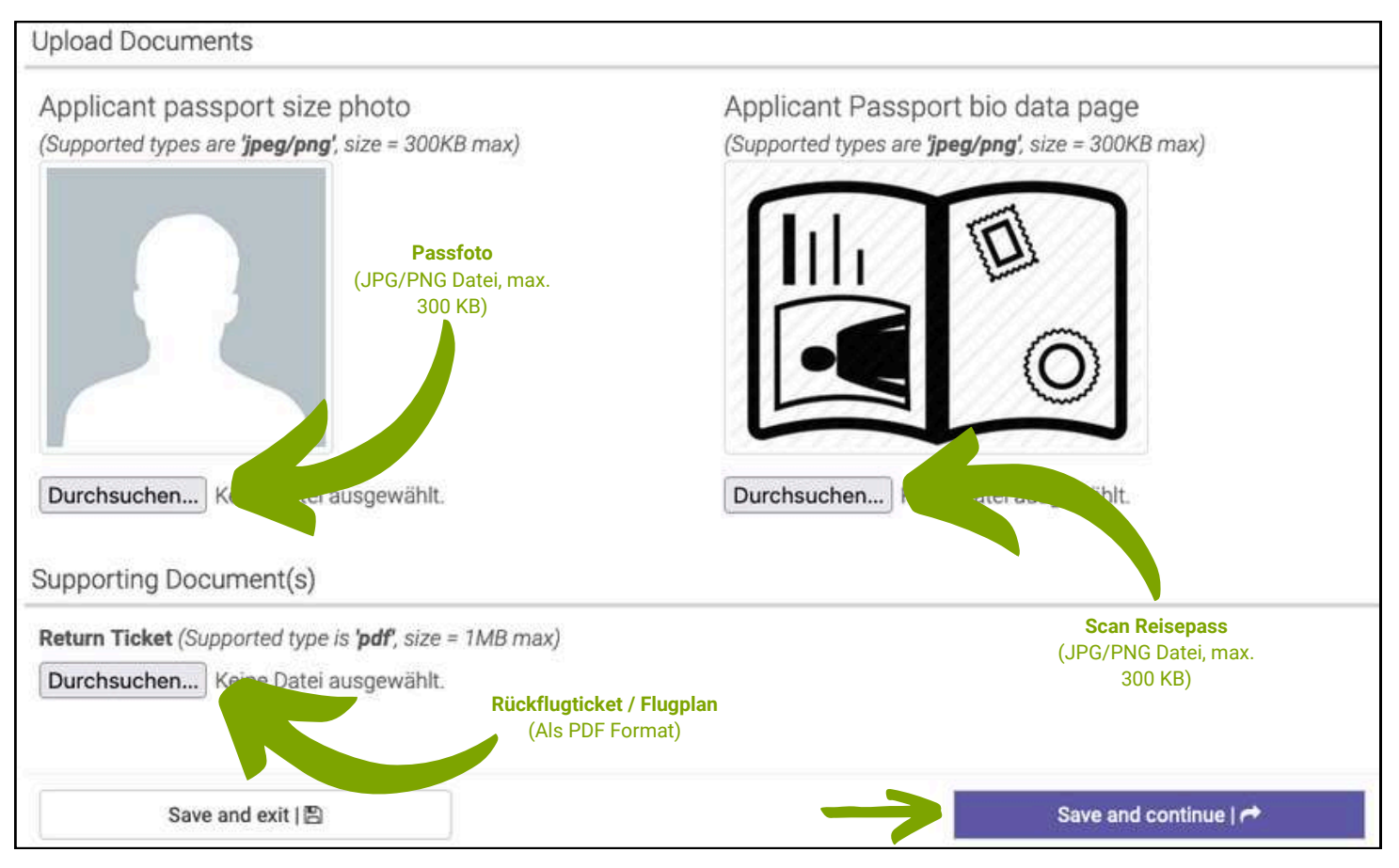

**10.** Laden Sie alle erforderlichen Dokumente von ihrem Gerät hoch. Klicken Sie anschließend auf "Save and Continue".

**11.** Anschließend erscheint eine Übersicht sämtlicher von Ihnen getätigter Eingaben. Kontrollieren Sie alle Angaben mit äußerster Sorgfalt.

| Caution: you need to read the disclaimer to avoid any future misunderstanding.                                                                                                    |
|----------------------------------------------------------------------------------------------------|
| Modification of Terms and Conditions.                                                                                                    |
| The Immigration Service Department reserves the right to change the terms and conditions without prior notice. The applicant is responsible for regularly reviewing these terms and conditions. |
| Please indicate that you have read and understood the information provided above.                                                                                                    |
| Save and continue   et                                                                                                    |

**12.** Klicken Sie am Ende der Seite auf "read disclaimer" um zum Kleingedruckten zu gelangen und bestätigen Sie mit einem Haken bei "Please indicate that you have read and understood the information provided above". Fahren Sie fort, indem Sie auf "Save and Continue" klicken.

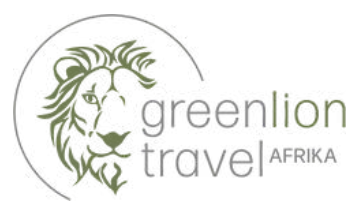

|                                                                                                    | THE UNITED REPUBLIC OF TANZANIA<br>MINISTRY OF HOME AFFAIRS<br>IMMIGRATION SERVICES DEPARTMENT |                                                                                                    |                                |  |
|----------------------------------------------------------------------------------------------------|------------------------------------------------------------------------------------------------|----------------------------------------------------------------------------------------------------|--------------------------------|--|
| 0                                                                                                    |                                                                                                | Invoc<br>Applic<br>Invoic                                                                                              | e No:<br>sation:<br>se Date:   |  |
| Description                                                                                                    |                                                                                                |                                                                                                    | Sub Tota                       |  |
| Ordinary Visa                                                                                                    |                                                                                                | Zahlungsfrist                                                                                                    | USD 50.00                      |  |
| Pr                                                                                                    | syment Methods                                                                                 | Payment Due:                                                                                                    | 30-Oct-2024                    |  |
| 1. Bank Deposit / Swift Tra                                                                                         | ansfer                                                                                         | Subtotal:                                                                                                    | USD 50.00                      |  |
| Bank Name:                                                                                                    | NMB USD                                                                                        | Total:                                                                                                    | USD 50.00                      |  |
| Account No.                                                                                                    | 20107300025                                                                                    |                                                                                                    |                                |  |
| Account Name:                                                                                                    | IMMIGRATION<br>REVENUE<br>COLLECTION<br>ACCOUNT                                                |                                                                                                    |                                |  |
| Branch:                                                                                                    | Bank House                                                                                     | Note to Commercial Bank:<br>1. Field 59 of MT103 is an "Account Number" with value: 201<br>Must be captured correctly. |                                |  |
| Swift Code:                                                                                                    | NMIBTZTZ                                                                                       |                                                                                                    |                                |  |
| 2. Visa or Mastercard                                                                                               |                                                                                                | <ol> <li>Field 70 of MT103 is a "Control Num<br/>Must be captured correctly.</li> </ol>                                | ber" with value: 991096382939. |  |
| VISA                                                                                                    | Accepted cards<br>are Visa or<br>Mastercard                                                    |                                                                                                    |                                |  |
| ***PLEASE NOTE: Incase You ar<br>making payments please visit th<br>https://epay.gepg.go.tz and set<br>991096382939 | re having trouble<br>ne site manually at<br>I your control no. to                              |                                                                                                    |                                |  |
| https://epay.gepg.go.tz and set<br>991096382939                                                                     | your control no. to<br>Rechnungsübersicht                                                      | Continue later                                                                                                    | vith Visa or Mastercard        |  |

**13.** Nun sehen Sie die Rechnungsübersicht. Klicken Sie auf "Proceed with Visa or Mastercard" um zur endgültigen Zahlung zu gelangen.

**14.** Nach der Zahlung ist Geduld angsagt. Ihr Antrag wird geprüft, und nach bis zu drei Wochen wird Ihnen das E-Visum per Mail zugestellt.

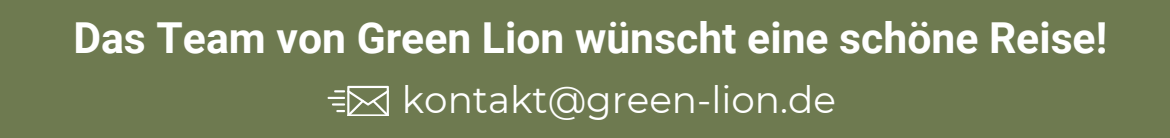